## MULOT V7.1

Ce logiciel utilisé de la Petite Section de Maternelle au Cours Préparatoire n'est pas seulement un logiciel de présentation d'images à découvrir au moyen de la souris.

Il a été conçu pour favoriser l'usage de la parole. Ainsi, les enfants peuvent :

- \* Évoquer une activité plus ou moins récente menée avec la classe
- \* Évoquer un événement particulier (visite, fête, anniversaire, etc.)
- \* Anticiper le contenu de l'image en ne voyant qu'une petite partie de celle-ci [partie/tout]

## Munissez-vous d'un appareil photo numérique et foncez !

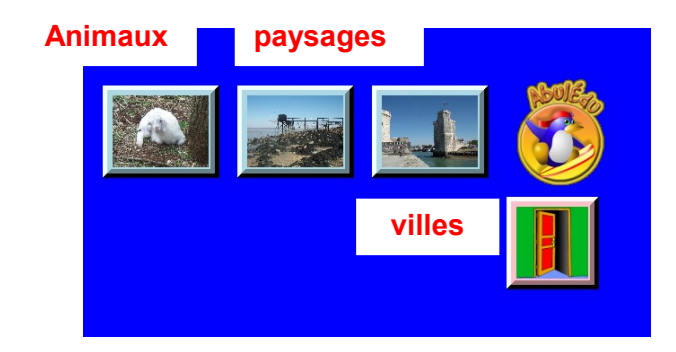

**Cliquer** : la partie cachée par une cellule n'apparaît sous le curseur que si vous cliquez avec le bouton gauche de la souris dans la cellule

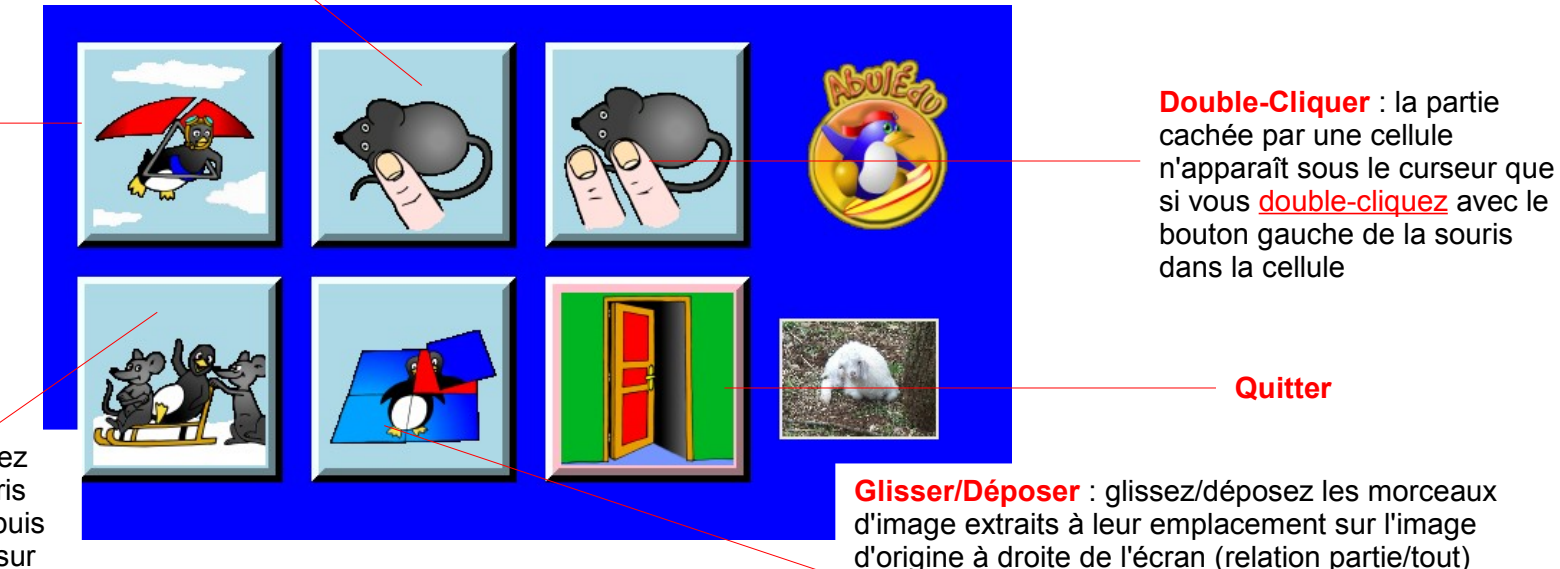

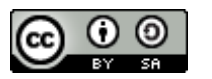

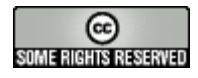

Survoler : la partie cachée par une cellule apparaît sous le curseur dès que celui-ci entre dans la cellule

**Cliquer/Survoler/cliquer** : Cliquez avec le bouton gauche de la souris l'une des extrémités de la piste, puis survolez la piste et enfin cliquez sur l'autre extrémité de la piste

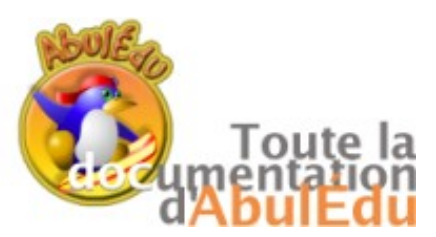

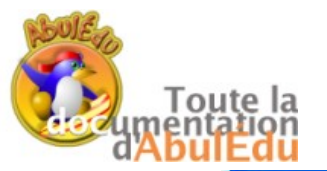

MULOT

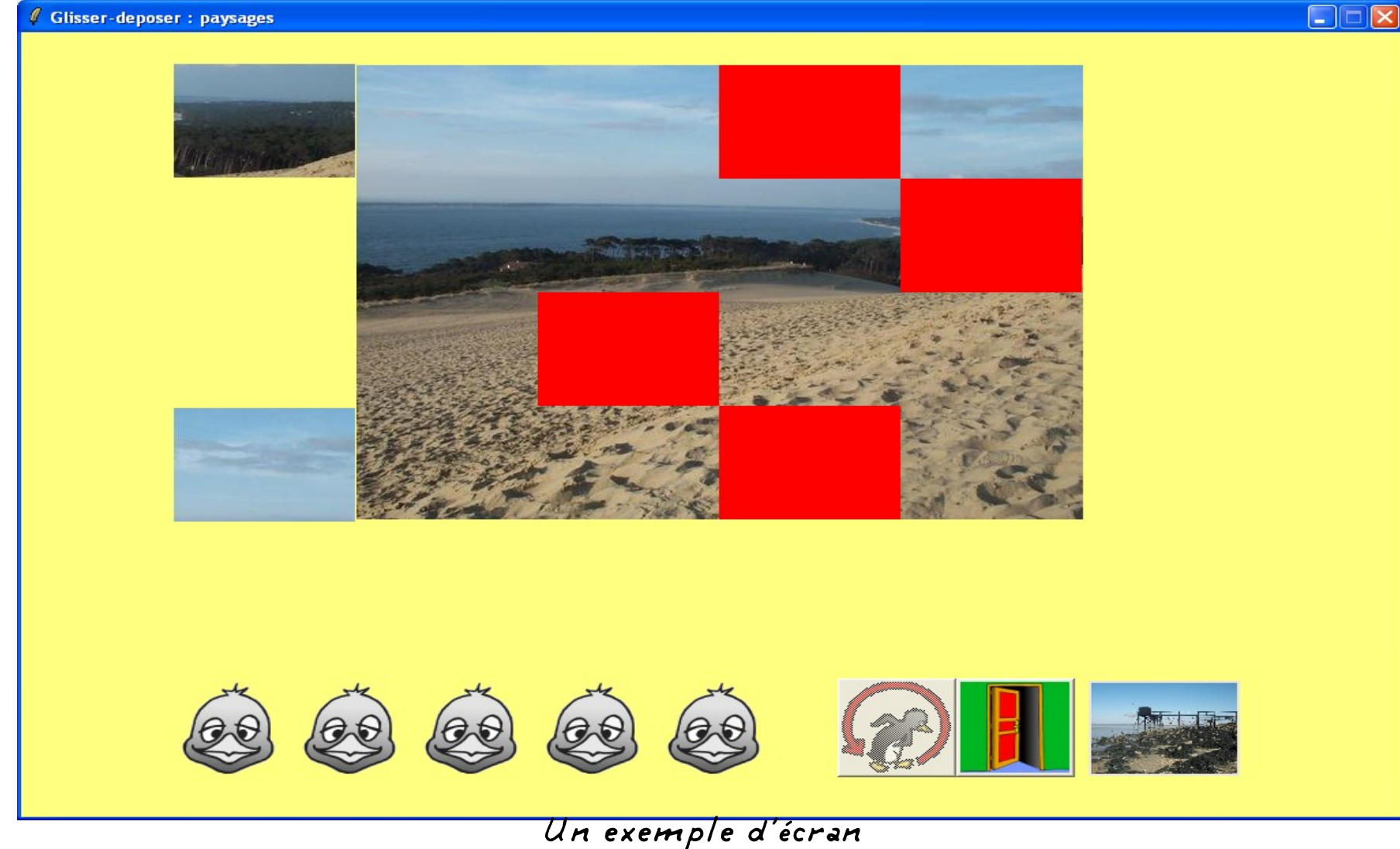

Des morceaux de l'image sont placées sur le côté gauche. L'enfant doit prendre et déplacer la pièce par un 'glissé-déposé' !! Pas évident

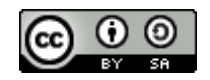

Le Terrier : MULOT – page 2

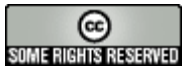

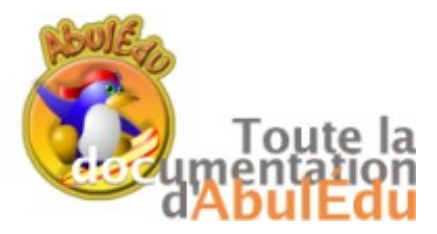

## MULOT

Ajouter un dossier RAS

## Ajouter une (des) image(s)

Utilisez des images convenablement modifiées à l'aide d'un logiciel de retouche d'images, par exemple the XnView, Photofiltre, GIMP

Choisissez de préférence le format d'images JOG. Mais vous pouvez utiliser png ou gif (et autres ?). Les ratios longueur / largeur de 3/2 et 4/3 paraissent satisfaisants, comme par exemple des images au format 600x400.

VOTRE ATTENTION :

- \* un mot de passe est nécessaire pour ajouter/supprimer des dossiers/images
- \* Par défaut, ce mot de passe est défini dans le fichier mulot.conf et vaut terrieradmin

Vous avez deux possibilités :

- 1. Vous ajoutez des images dans un dossier existant (pas de problème particulier)
- 2. Vous créez un nouveau thème que vous mettez dans un nouveau dossier.

Dans ce dernier cas, voici la procédure à suivre :

- \* Créez le nouveau dossier
- \* Copiez les images dans ce dossier

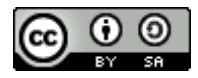

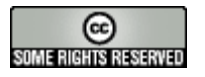